## Louisiana Evaluation System (LES)

**Evaluation Data Platform - School Leaders** 

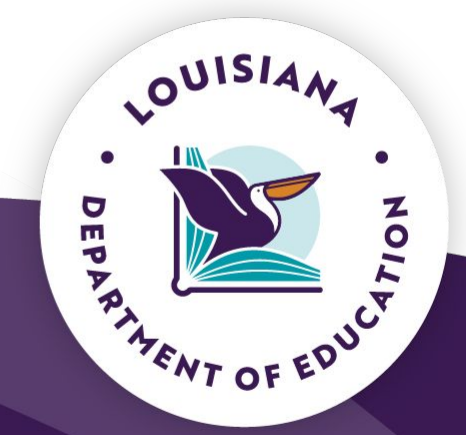

January 2025

## Introductions

Arthur M. Joffrion, Jr. Ed. D. - Deputy Assistant Superintendent of Educator Talent & Workforce Development

Rebecca Stephenson - Director of Educator Preparation & Accountability

Lori Pennison - Program Consultant - Evaluation Training & Policy

Keisha Thomas - Program Consultant - Evaluation Platform & Data

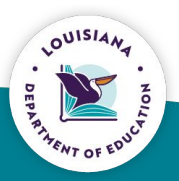

## Louisiana Evaluation System (LES)

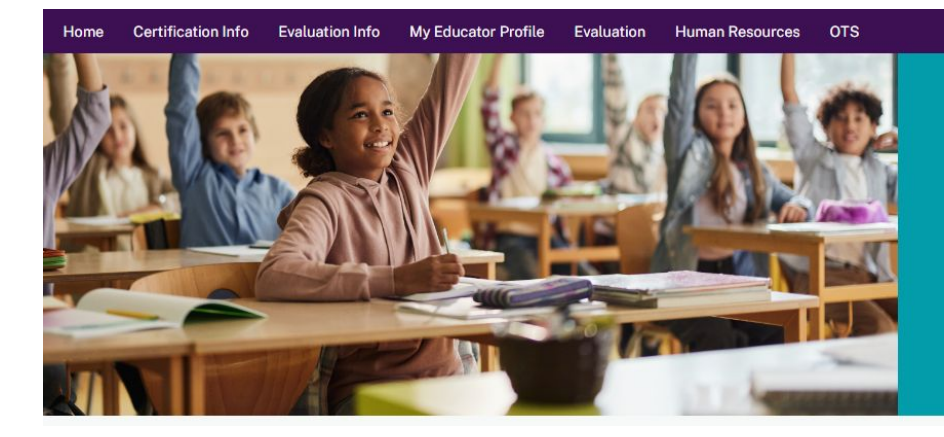

### **Louisiana Educator Portal**

The Louisiana Educator Portal is the online resource for educator certifications. If this is your first visit here you will be required to register on the next page. If you have already registered, please continue to the next page and log in.

09/25/2024

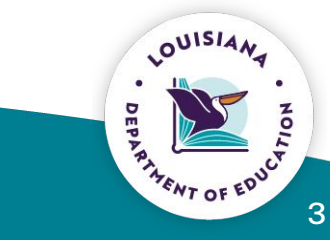

e teacher1 NoPermissions -

## Louisiana Evaluation System (LES)

LES is a comprehensive data system that will hold all evaluation data for an individual.

- Rosters pre-populate from EdLink.
- System-level contacts will have administrator access.
- Evaluators and evaluatees will enter data.
- Data will be entered throughout the school year.

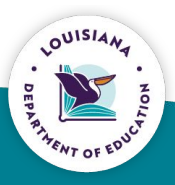

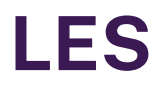

LES has replaced the Compass Information System (CIS). Beginning with the 2024-2025 school year, data will be entered directly into the Louisiana Evaluation System (LES) data system throughout the year (no spreadsheet uploads) by both the evaluatee and the evaluator.

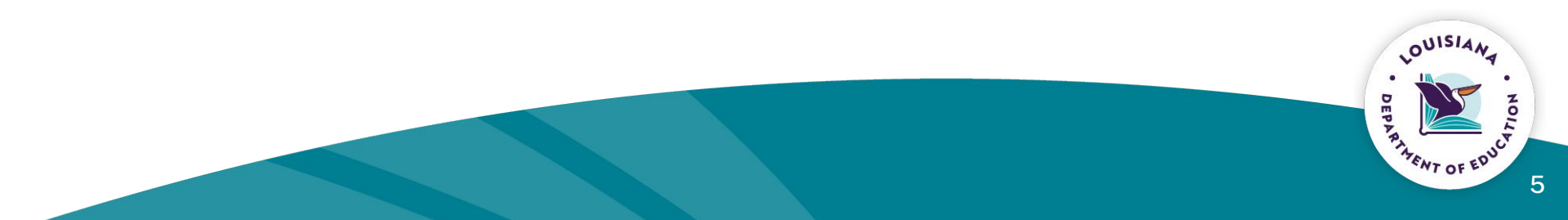

## Louisiana Evaluation System (LES)

The LES data system is a part of the larger data system called Louisiana Educator Portal (LEP). LES is a comprehensive data system that will hold all evaluation data.

| Evaluators                                                                                                    | Teachers                                                                             | <b>Counselors and School Leaders</b>                                                 |
|----------------------------------------------------------------------------------------------------|--------------------------------------------------------------------------------------|--------------------------------------------------------------------------------------|
| Enter pre-conference dates,<br>formal observation scores, EOY<br>and MOY conference scores,<br>reinforcement and refinement<br>areas and evidence,<br>post-conference dates | Enter self-assessment scores,<br>reinforcement and refinement<br>areas, and evidence | Enter self-assessment scores,<br>reinforcement and refinement<br>areas, and evidence |
| Enter informal observation dates                                                                                                    | Link PGP/Coaching Plans                                                              | Link PGP/Coaching Plans                                                              |
| Accept and rate SLTs                                                                                                    | Enter SLTs and report results                                                        | Enter SLTs and report results                                                        |
| Finalize evaluations                                                                                                    |                                                                                      |                                                                                      |

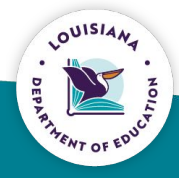

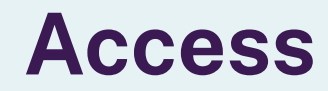

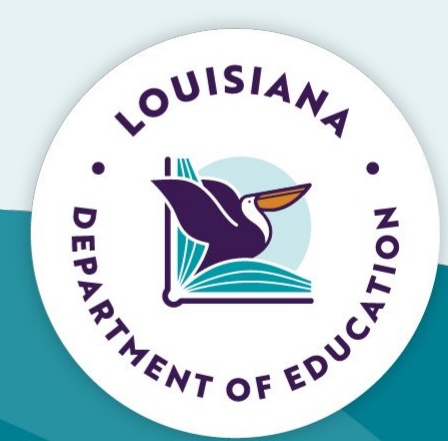

## Access to LES/Login

Teachers will follow steps using the <u>guide</u> to create their EdLink Security Account. This must be done regardless if the school district has opted-in. All staff must have an active EdLink Security account.

Staff will then login to EdLink Security to access the LEP application. They will be prompted to enter their MyLa user credentials to log into EdLink Security (Security redirects to MyLa for this) but they should always go through the <u>EdLink Security page</u>.

Once the User Profile is activated, the LEP application button will be in the user's application menu. The user will click the LEP button to log into LEP.

## **LES Rostering Process**

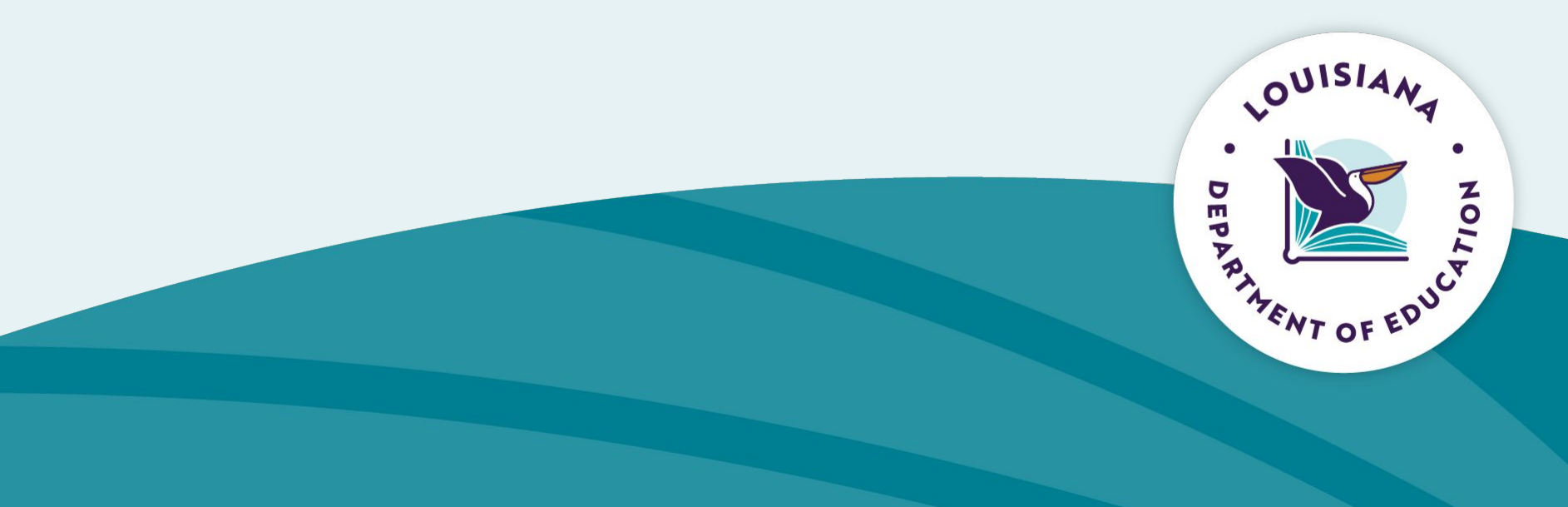

## **LES Rostering Process**

Staff rosters are derived from e360 site assignments.

If you are missing staff from your rosters, inform your LES system contact.

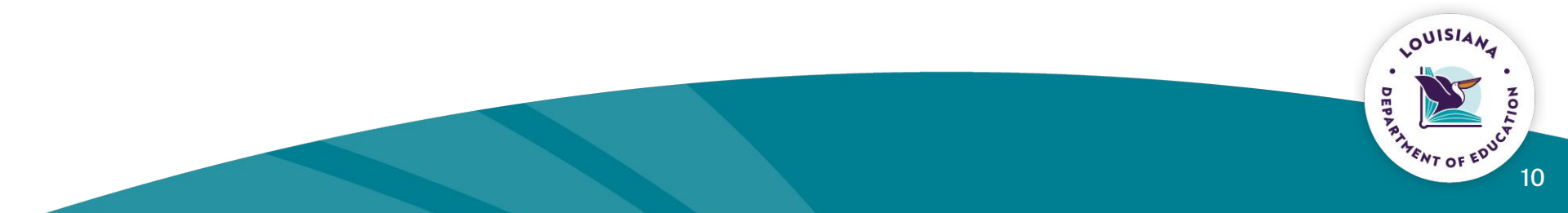

## **Permissions and Roles**

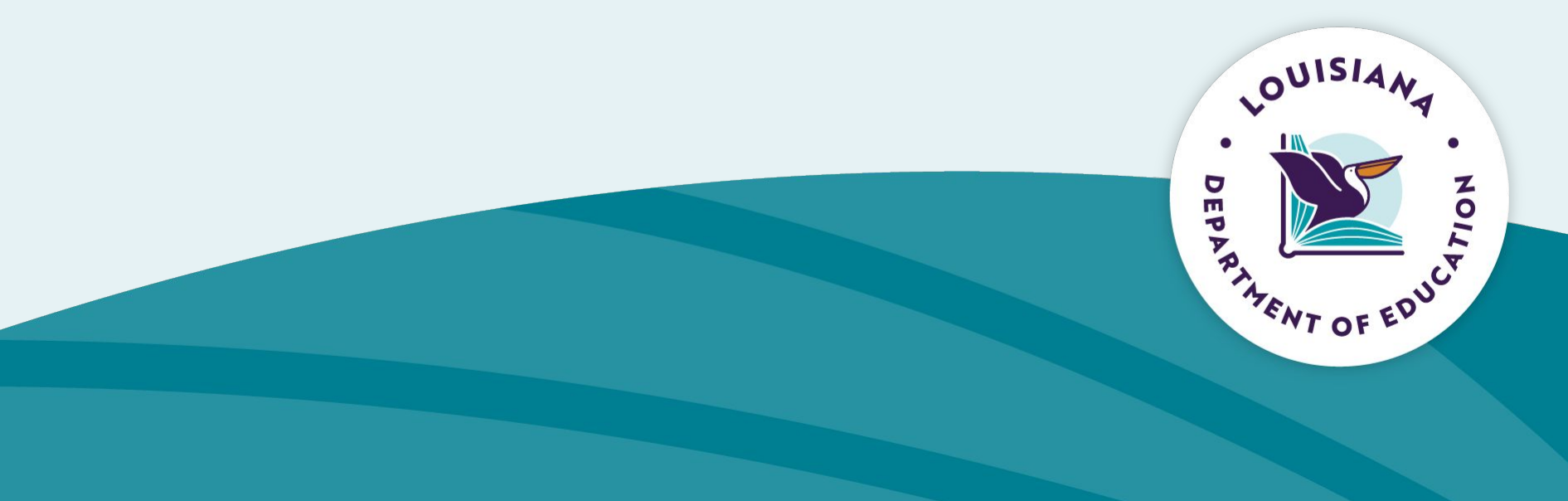

## **LES Permissions and Roles**

The **LES Updater role** is for users who will be making modifications to evaluations, those who assign evaluators and those who are required to see evaluation data. Examples: human resources department, district data coordinators, and potentially principals.

The **LES View role** is for users who need the ability to enter evaluations, verify evaluations being completed, and those that need to see evaluation data. This role is not a "read-only" type role. The view role does allow for evaluators to be able to enter evaluations.

Teachers do not need to request permission, but they must have an active EdLink Security account and be included in both the eScholar staff file and the EdLink 360 staff file extract.

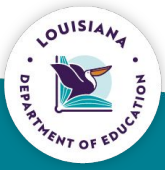

## **Designated Observers**

Local systems may designate additional observers to help inform the evaluator of teacher performance.

- Instructional coaches
- Content leaders
- Master teachers
- Mentor teachers

Designated observers must attend training and pass the certification assessment prior to observing.

All ratings must be entered into the data system by evaluators.

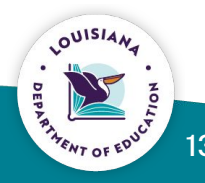

## **Observations**

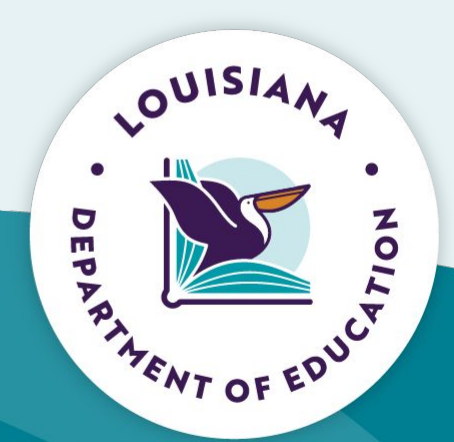

## **Entering Formal Observations**

- Enter pre-conference date for announced formal observations
- Enter scores
- Enter reinforcement/refinement
- Enter Evidence
- Enter post-conference date

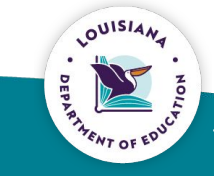

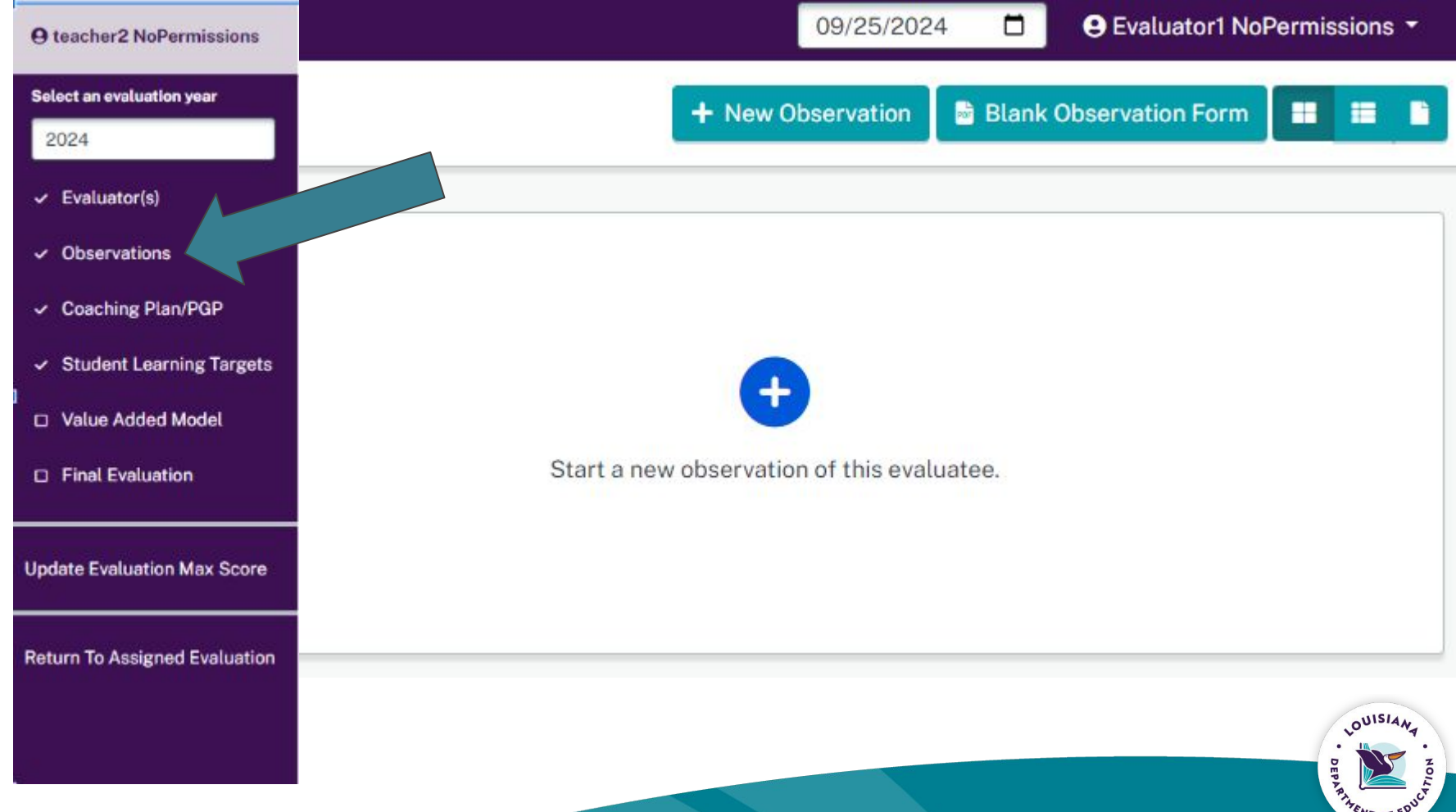

## **Entering Observation Information**

| Rubric 🟮                    |                         |
|-----------------------------|-------------------------|
| Louisiana Educator Rubric   |                         |
| Title 🕦                     | <br>Class Description 1 |
| Observer 🚯                  | Student Count           |
| Evaluator1 NoPermissions    |                         |
| Observation Date            | Course Category (       |
| 09/25/2024                  |                         |
| Observation was unannounced | Grade(s) 🚯              |
| Pre-Conference Date 🚯       |                         |
| mm/dd/yyyy                  |                         |
|                             | <br>Cancel              |

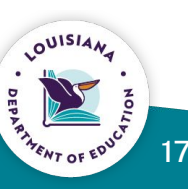

When the unannounced box is checked. Notice the pre conference date field is not displayed.

|                             | Print 😁 Delete 🛄     |             |
|-----------------------------|----------------------|-------------|
|                             | T2 Tec               | ting 2 - MR |
| Observation                 |                      |             |
| Rubric                      |                      |             |
| Louisiana Educator Rubric   |                      |             |
| Title                       | Class Description () |             |
|                             |                      |             |
| Observer <b>()</b>          | Student Count 0      |             |
| Evaluator2 NoPermissions    |                      |             |
| Observation Date <b>1</b>   | Course Category ()   |             |
| 09/25/2024                  |                      |             |
| Observation was unannounced | Grade(s) 🕄           |             |
|                             |                      |             |
| -                           |                      |             |
|                             |                      | Canc        |
|                             |                      |             |
|                             |                      |             |
|                             |                      |             |
|                             |                      |             |

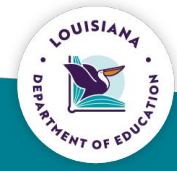

## **Scoring Domains**

#### Observation

| Instruction                      | Weight: 75% | Score                            |
|----------------------------------|-------------|----------------------------------|
| Standards and Objectives         | 1           | ****                             |
| Motivating Students              |             | *****                            |
| Presenting Instructional Content |             | ****                             |
| Lesson Structure and Pacing      |             | ****                             |
| Activities and Materials         |             | $\star\star\star\star\star\star$ |
| Questioning                      |             | ****                             |
| Academic Feedback                |             | ****                             |
| Grouping Students                |             | ****                             |
| Teacher Content Knowledge        |             | ****                             |
| Teacher Knowledge of Students    |             | ****                             |
| Thinking                         |             | ****                             |
| Problem-Solving                  |             | ****                             |
| Evidence (Optional):             |             |                                  |

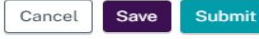

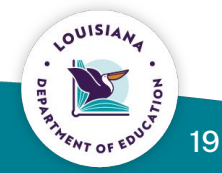

### Observation

| Instruction                      | Weight: 75% | Score                                   |
|----------------------------------|-------------|-----------------------------------------|
| Standards and Objectives         |             | *************************************** |
| Motivating Students              |             | ***                                     |
| Presenting Instructional Content |             | *************************************** |
| Lesson Structure and Pacing      |             | *************************************** |
| Activities and Materials         |             | ★ ★ ★ ★ (1)                             |
| Questioning                      |             | ****                                    |
| Academic Feedback                |             | ***                                     |
| Grouping Students                |             | ***                                     |
| Teacher Content Knowledge        |             | *************************************** |
| Teacher Knowledge of Students    |             | ***                                     |
| Thinking                         |             | ***                                     |
| Problem-Solving                  |             | *****                                   |
| Evidence (Optional):             |             |                                         |

You are able to rate each domain. Stars are highlighted based upon the rating that you select.

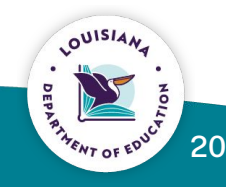

Cancel Save Submit

X

### Observation

| Start     | Instruction | Planning | Environment | Professionalism  | Complete |
|-----------|-------------|----------|-------------|------------------|----------|
| Reinforce | ment        |          | Refir       | ement            |          |
| Evidence  |             |          | Evide       | ence             |          |
| Notes (Op | otional)    |          | Next        | Steps (Optional) |          |
|           |             |          |             |                  | ii.      |

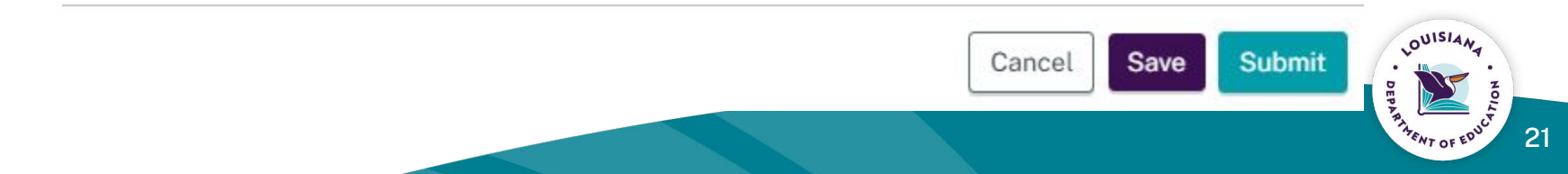

## **Self Assessment**

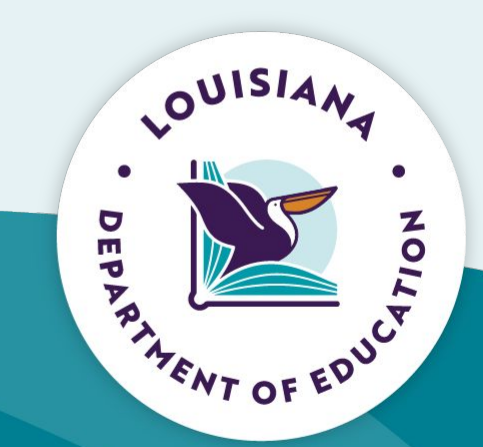

## **Self Assessment**

### Self-Assessment

| Start Instruction Planning | Environment Professionalism Complete |
|----------------------------|--------------------------------------|
| Title                      | Class Description ()                 |
| test                       | Testing 101                          |
| Observer 1                 | Student Count                        |
| Evaluator1 NoPermissions   | 2                                    |
| Observation Date           | Course Category <b>()</b>            |
| 09/25/2024                 | Algebra                              |
| Pre-Conference Date        | Grade(s)                             |
| 06/27/2024                 | PRESCHOOL (AGES 3-5, SPEC.ED)        |
| K.                         |                                      |

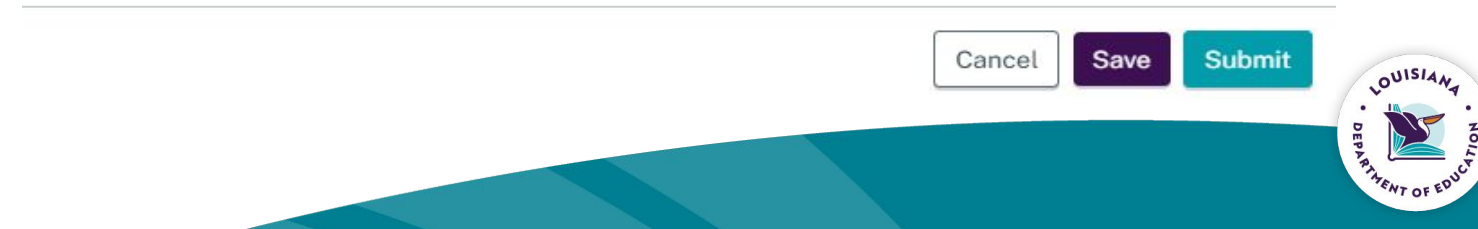

X

### Self-Assessment

| Instruction                      | Weight: 75% | Score                                               |
|----------------------------------|-------------|-----------------------------------------------------|
| Standards and Objectives         |             | ****                                                |
| Motivating Students              |             |                                                     |
| Presenting Instructional Content |             | $\star$ $\star$ $\star$ $\star$ $\star$ $\star$ (0) |
| Lesson Structure and Pacing      |             |                                                     |
| Activities and Materials         |             | ****                                                |
| Questioning                      |             | ***                                                 |
| Academic Feedback                |             | ****                                                |
| Grouping Students                |             | ***                                                 |
| Teacher Content Knowledge        |             | ***                                                 |
| Teacher Knowledge of Students    |             | ***                                                 |
| Thinking                         |             | ****                                                |
| Problem-Solving                  |             | ****                                                |
| Evidence (Optional):             |             | l.                                                  |

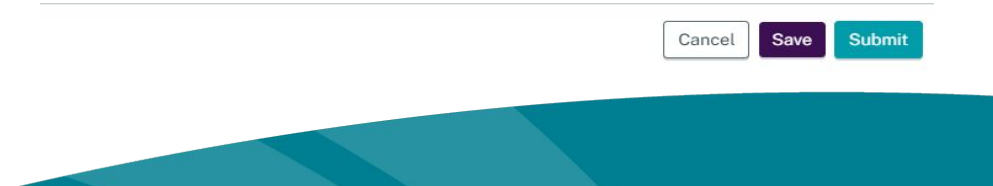

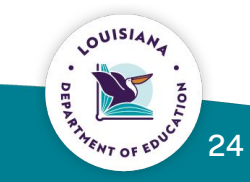

### Self-Assessment

| Start     | Instruction | Planning | Environment | Professionalism  | Complete |
|-----------|-------------|----------|-------------|------------------|----------|
| Reinforce | ment        |          | Refin       | ement            |          |
| Evidence  |             |          | Evide       | nce              |          |
| Notes (Op | tional)     |          | Next        | Steps (Optional) |          |
|           |             |          |             |                  | 10       |

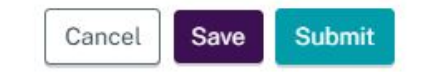

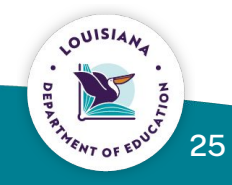

| Wednesday, September 25, 2024                         | Print 🖶 🛛 Delete 💼 |
|-------------------------------------------------------|--------------------|
| Test MB T3S1                                          |                    |
| Score                                                 | 4.00               |
| Self-Assessment                                       | 4.15               |
| Course Category: Biology<br>Grade Placement: ELEVENTH |                    |
| Evaluator1 NoPermissions EVALUATOR                    |                    |
|                                                       |                    |
|                                                       | LOUIS              |

## **View of Ratings**

**Domain: Instruction** 

Weight: 75%

| Target Area                      |                          | Evaluator | Self-Assessment |
|----------------------------------|--------------------------|-----------|-----------------|
| Standards and Objectives         |                          | 4.00      | 5.00            |
| Motivating Students              |                          | 5.00      | 4.00            |
| Presenting Instructional Content |                          | 4.00      | 3.00            |
| Lesson Structure and Pacing      |                          | 3.00      | 4.00            |
| Activities and Materials         |                          | 4.00      | 5.00            |
| Questioning                      |                          | 5.00      | 4.00            |
| Academic Feedback                |                          | 4.00      | 3.00            |
| Grouping Students                |                          | 3.00      | 4.00            |
| Teacher Content Knowledge        |                          | 4.00      | 5.00            |
| Teacher Knowledge of Students    |                          | 5.00      | 4.00            |
| Thinking                         |                          | 4.00      | 3.00            |
| Problem-Solving                  |                          | 3.00      | 4.00            |
| Evaluator Evidence               | Self-Assessment Evidence | ce        |                 |

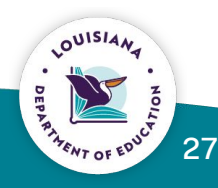

## **Post-Conference**

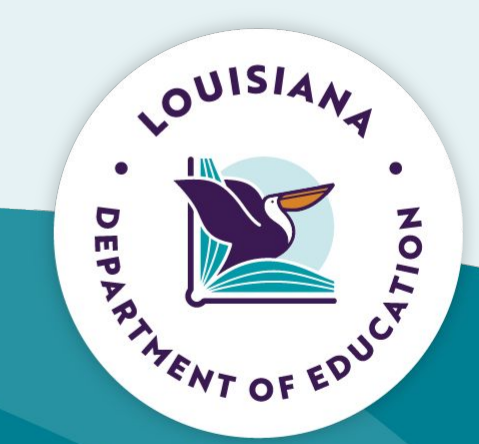

## **Bulletin 130 Post-Conference Plan Requirements**

Each observation shall include a prescriptive post-observation conference not more than **five** school days following the date of the observation.

The evaluator will share feedback. Recommendations will be used to develop the professional growth plan.

- Reinforcement
- Refinement

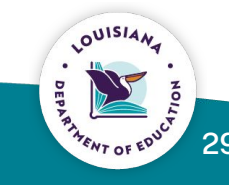

## **Entering Post-Conference**

| Start Instruction Planning E | nvironment Professionalism Complete |
|------------------------------|-------------------------------------|
| Reinforcement                | Refinement                          |
| vidence                      | Evidence                            |
| lotes (Optional)             | Next Steps (Optional)               |
|                              |                                     |
|                              | Cancel Save Submit                  |

30

OUISIA

## **Entering Post-Conference**

The observation can be saved and edited until the post conference date is entered and observation is complete.

A refinement and reinforcement area have to be selected from the drop down list.

Place evidence in the field boxes. Notes and Next steps are optional.

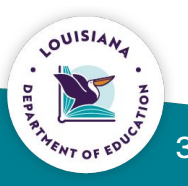

## **Coaching Plan/PGP**

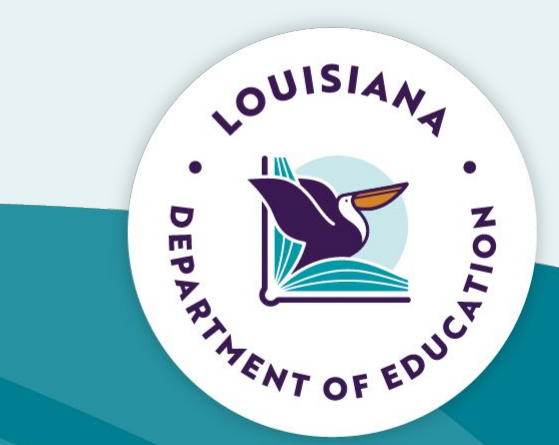

## After the principal submits the teacher's observation, then click the Coaching Plan/PGP tab.

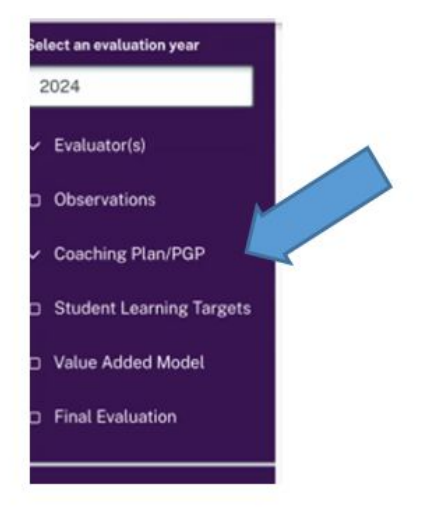

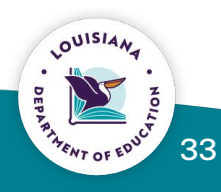

# Adding the Formal Observation to the Coaching Plan

### Coaching Plan/PGP (Not Complete)

Directions: Insert the link to your Coaching Plan/Professional Growth Plan (PGP) in the space provided. When conducting informal observations for the Coaching Plan follow-up, insert the date. You may also enter notes and add additional informal observations if needed.

### Link to Coaching Plan:

https://lep.edlink.la.gov

a lidit

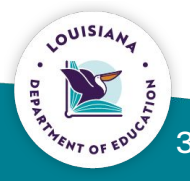

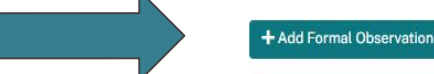

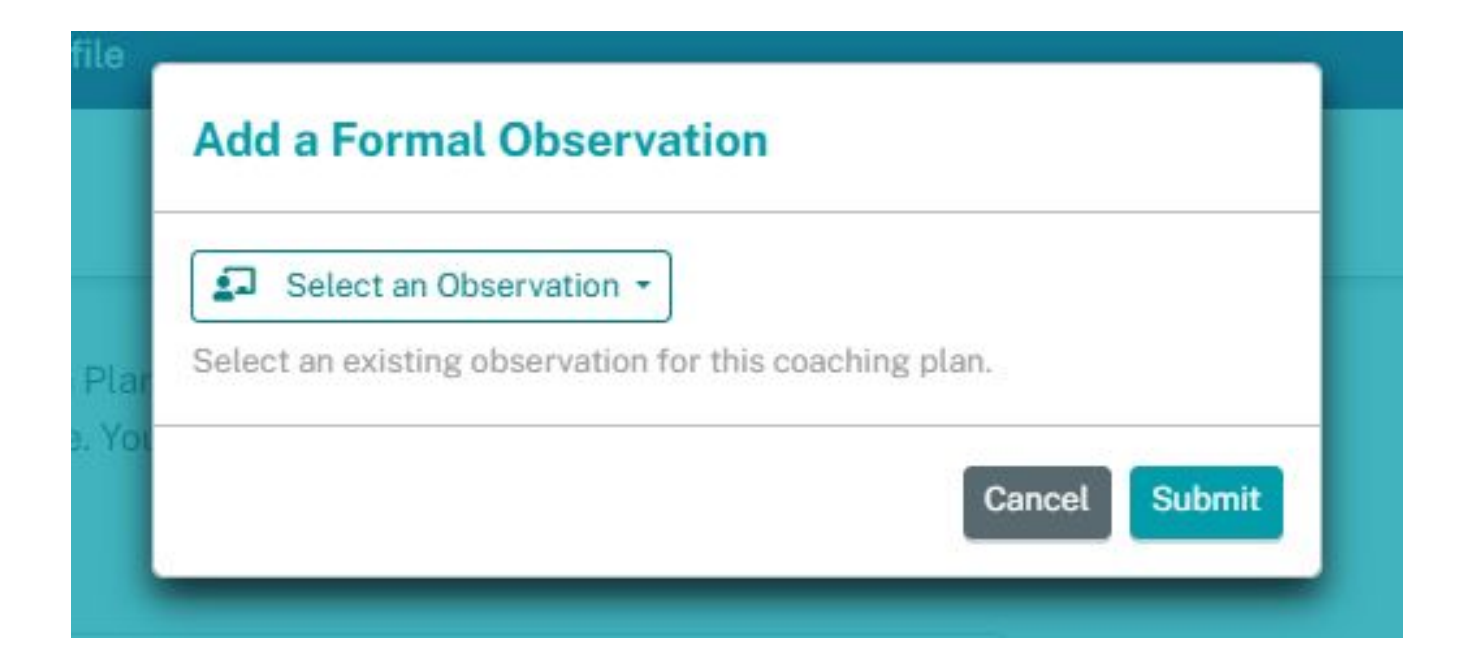

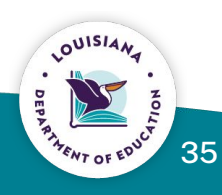

### **Coaching Plan/PGP**

**Directions:** Insert the link to your Coaching Plan/Professional Growth Plan (PGP) in the space provided. When conducting informal observations for the Coaching Plan follow-up, insert the date. You may also enter notes and add additional informal observations if needed.

Link to Coaching Plan: ()

https://qwerty.com

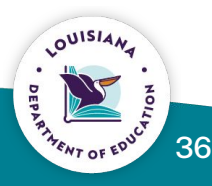

## **Adding Informal Observations to Coaching Plan**

**Directions:** Insert the link to your Coaching Plan/Professional Growth Plan (PGP) in the space provided. When conducting informal observations for the Coaching Plan follow-up, insert the date. You may also enter notes and add additional informal observations if needed.

Link to Coaching Plan:

https://lep.edlink.la.gov

### Formal Observation » Steve Test 🗹

Refinement: Lesson Structure and Pacing Notes: test

+ Add Informal Observation

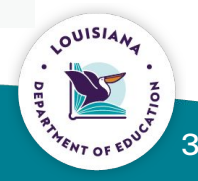

### Add an Informal Observation

Date

mm/dd/yyyy

**Refinement Area** 

Select Refinement Area

Notes (Optional)

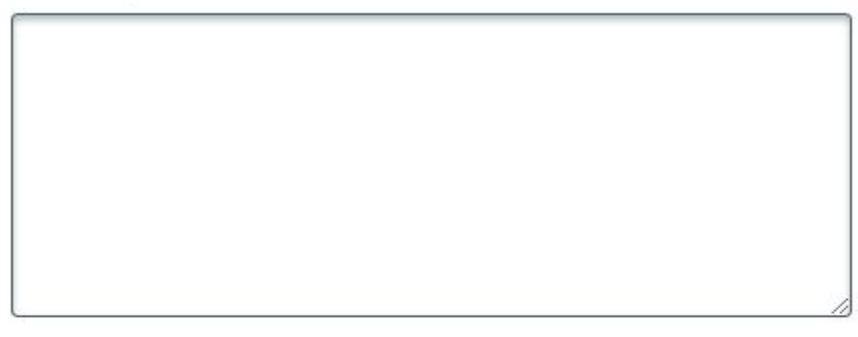

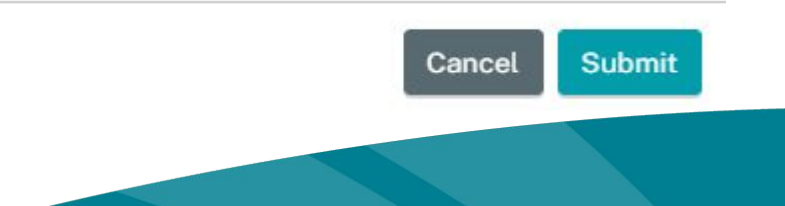

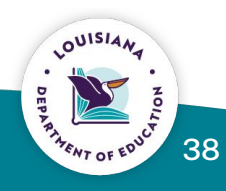

## **Student Learning Targets**

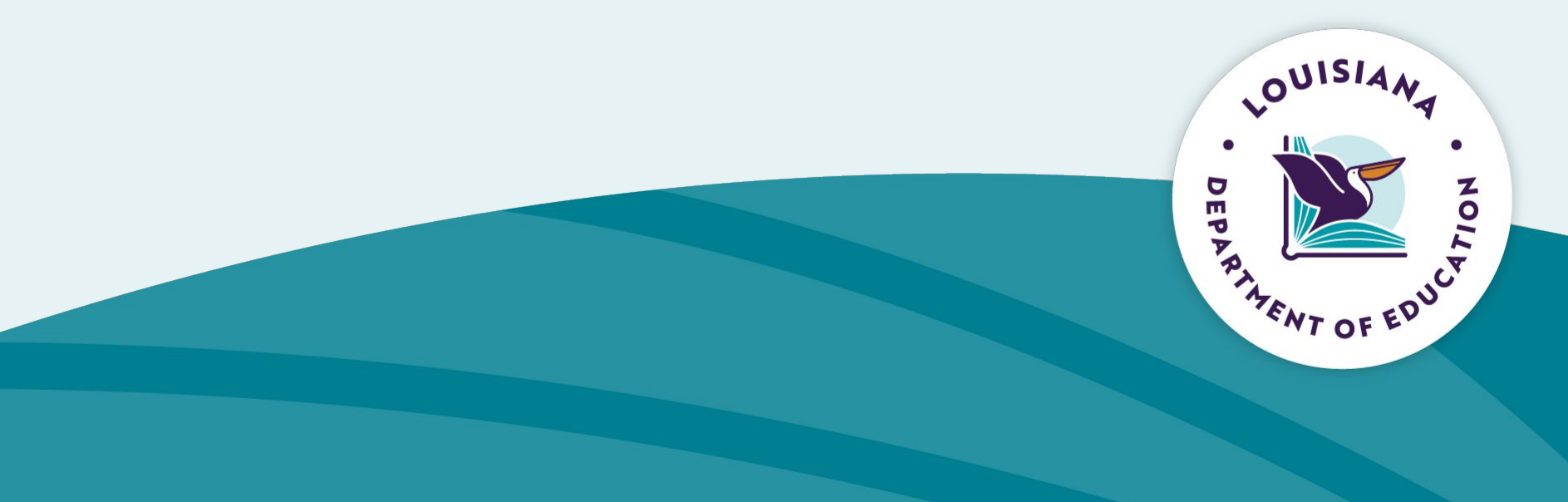

### **Student Learning Targets**

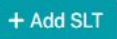

### Adding SLT 9

×

### SLT Title

Enter Student Learning Target Title

### Student Learning Target

Interval of Instructions

### Student Count

--Select an Instruction Interval

**Course Category** 

Grade(s)

0

-- Select a Course Category --

--Select a Grade --

### Student Assessment Name

-- Select a Student Assessment

□ I have met with my Evaluator Cancel Save Submit

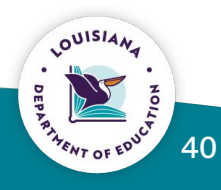

### Adding SLT 9

| ationale                        | Baseline Data         |  |
|---------------------------------|-----------------------|--|
| Enter Rationale For Slt         |                       |  |
| Scoring Categories              |                       |  |
| Ineffective (1 point)           |                       |  |
| Demonstrated an insufficien     | t impact on student   |  |
| learning by falling far short o | of the target.        |  |
| Emerging (2 points)             |                       |  |
| Demonstrated some impact        | on student learning,  |  |
| but did not meet the target.    |                       |  |
| Proficient (3 points)           |                       |  |
| Demonstrated a considerable     | e impact on student   |  |
| learning by meeting the targ    | et.                   |  |
| Highly Effective (4 points)     |                       |  |
| Demonstrated an outstandin      | g impact on student   |  |
| learning by surpassing the ta   | arget by a meaningful |  |
| margin.                         |                       |  |
| Exemplary (5 points)            |                       |  |
| Demonstrated an exceptiona      | al impact on student  |  |
| learning by surpassing the ta   | arget by an           |  |
| outstanding margin.             |                       |  |

□ I have met with my Evaluator Cancel

Save Submit

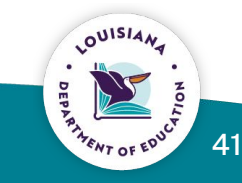

## Accepting the SLT by Evaluator

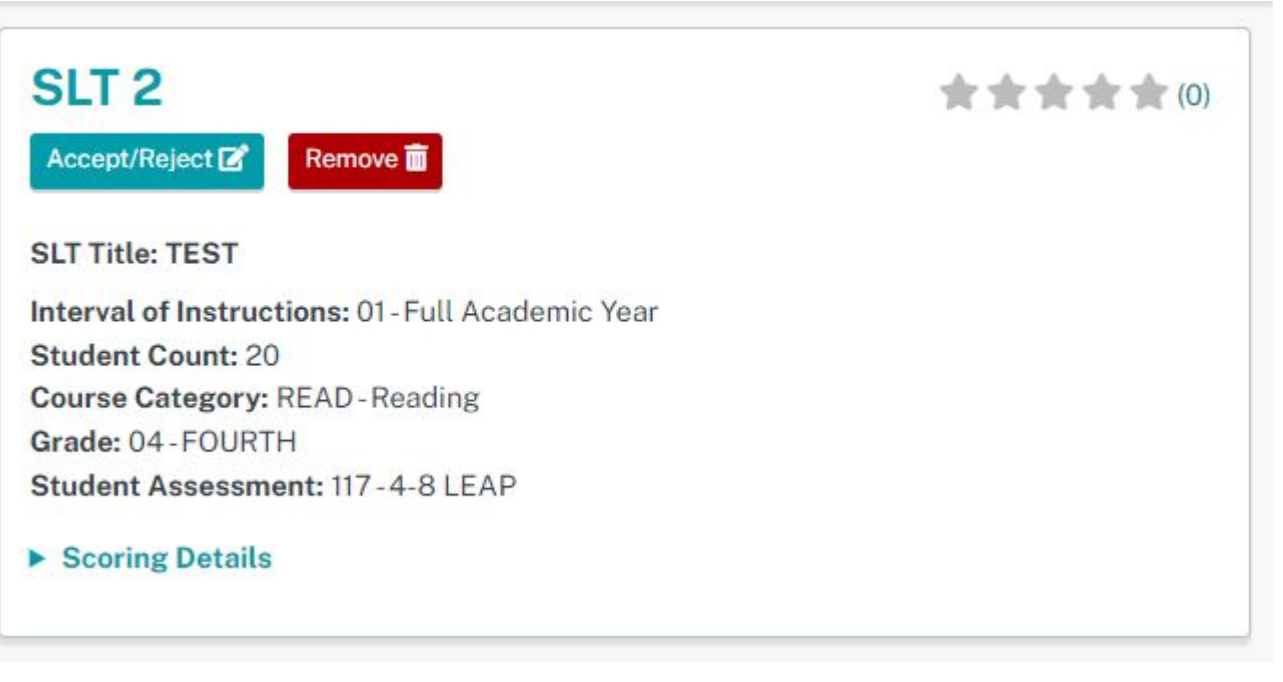

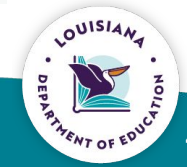

42

## Leader & Counselor Conferences

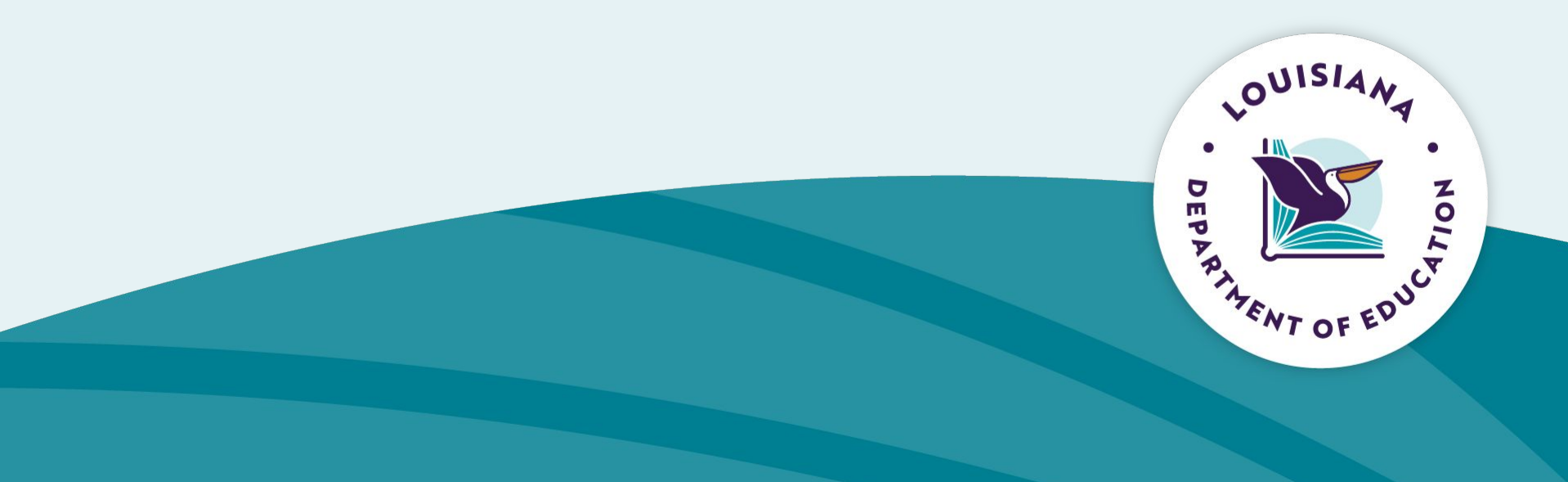

## **Entering MOY/EOY Conference/Performance Reviews**

- Enter scores
- Enter reinforcement/refinement
- Enter Evidence
- Adding Artifact Links

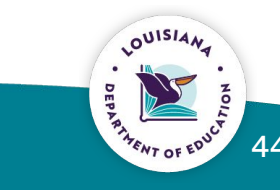

## **Entering Leader/Counselor Conference Information**

| Conference/Performance Review | ×                 |
|-------------------------------|-------------------|
| Rubric 🚯                      |                   |
| Louisiana Counselor Rubric    |                   |
| Title 🚯                       | Class Description |
| Middle-of-Year Conference     |                   |
| Evaluator 1                   | Student Count 1   |
| Evaluator1 NoPermissions      |                   |
| Conference Date 1             | Grade(s)          |
| 09/25/2024                    |                   |
|                               | Cancel Next       |

## **Entering Leader/Counselor Conference Information**

| onference/Performance Review                            |                             | ×       |
|---------------------------------------------------------|-----------------------------|---------|
| Start Vision Leadership Capacity<br>Operations Complete | Environment Professionalism |         |
| Title 🚯                                                 | Class Description 🚯         |         |
| Middle-of-Year Conference                               | Testing 101                 |         |
| Evaluator 🚯                                             | Student Count               |         |
| Evaluator1 NoPermissions                                | 200                         |         |
| Conference Date 🚯                                       | Grade(s)                    | 10.00 A |
| 09/25/2024                                              | Multiple Grades             |         |

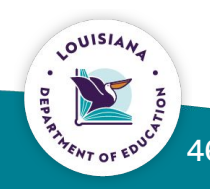

## **Completing the Leader/Counselor Conference**

### **Conference/Performance Review**

| Environment Professionalism |  |
|-----------------------------|--|
|                             |  |
| Refinement                  |  |
| Teacher Effectiveness       |  |
| Evidence                    |  |
| test                        |  |
| Next Stans (Ontional)       |  |
|                             |  |
|                             |  |
|                             |  |

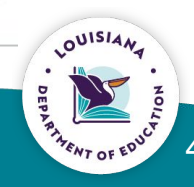

×

## **Entering PGP**

The leader/counselor will add the url link to the professional growth plan.

| O Counselor1<br>NoPermissions     | Coaching Plan/PGP Not Complete                                                                                                    |  |
|-----------------------------------|----------------------------------------------------------------------------------------------------|--|
| Select an evaluation year         |                                                                                                    |  |
| 2024                              | <b>Directions:</b> Insert the link to your Coaching Plan/Professional Growth Plan (PGP) in the space provided. When conducting informal Conference/Performance Reviews for the Coaching Plan follow-up, insert the date. You may also enter notes and |  |
| Evaluator(s)                      | add additional informal Conference/Performance Reviews if needed.                                                                                                    |  |
| Conference/Performance<br>Reviews | https://www.louisianabelieves.com/                                                                                                    |  |
| Coaching Plan/PGP                 |                                                                                                    |  |

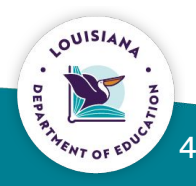

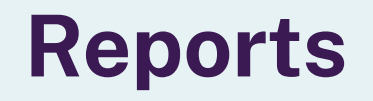

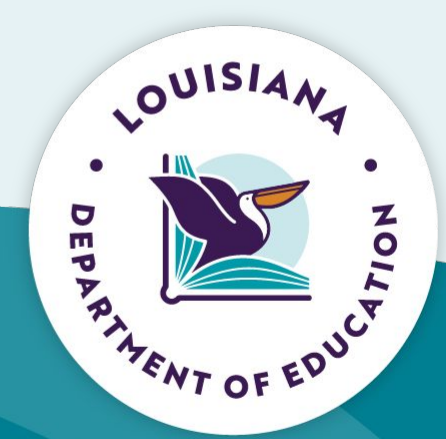

## **Helpful Links**

<u>LES Timeline</u> <u>LES Getting Started</u> <u>Creating your EdLink Security Account</u> <u>MyLa</u> <u>LEP Permissions Guide</u>

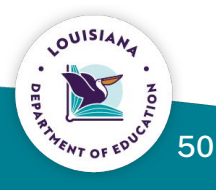

## **Thank You**

Please see the <u>Compass/LEADS Library</u> for additional resources.

If you have error related issues for MyLa or Edlink, please inform your LES system contact with a detailed explanation of the error, and a screenshot.

Please email <u>leads@la.gov</u> with questions or to schedule a support call.

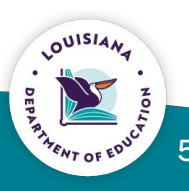